## Formation Bosch AMAX4000

3.

Entrer en programmation via le clavier et le software A-Link

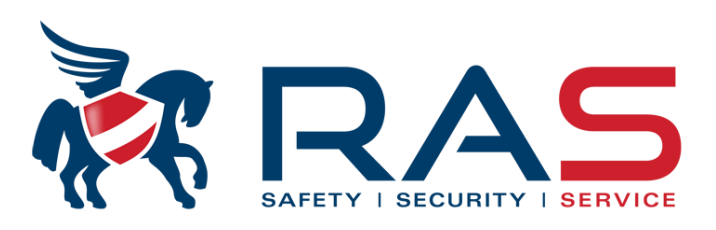

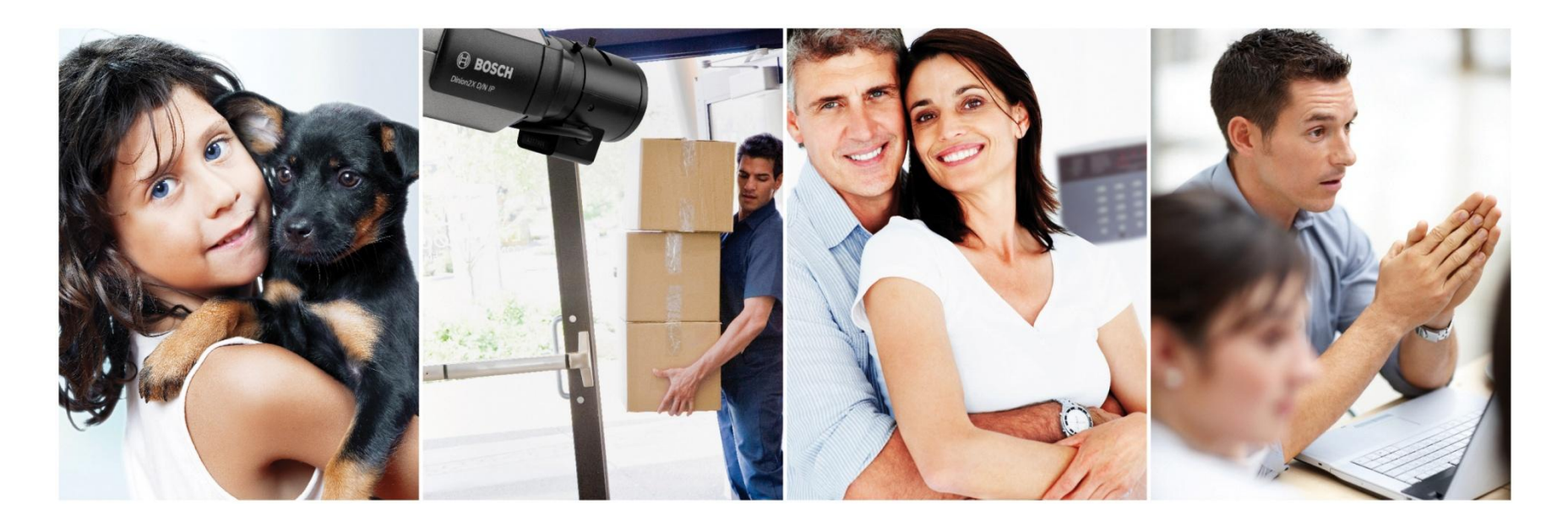

## Programmation via le 'Menu structure' du clavier

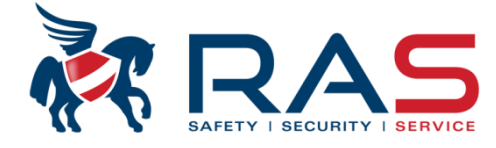

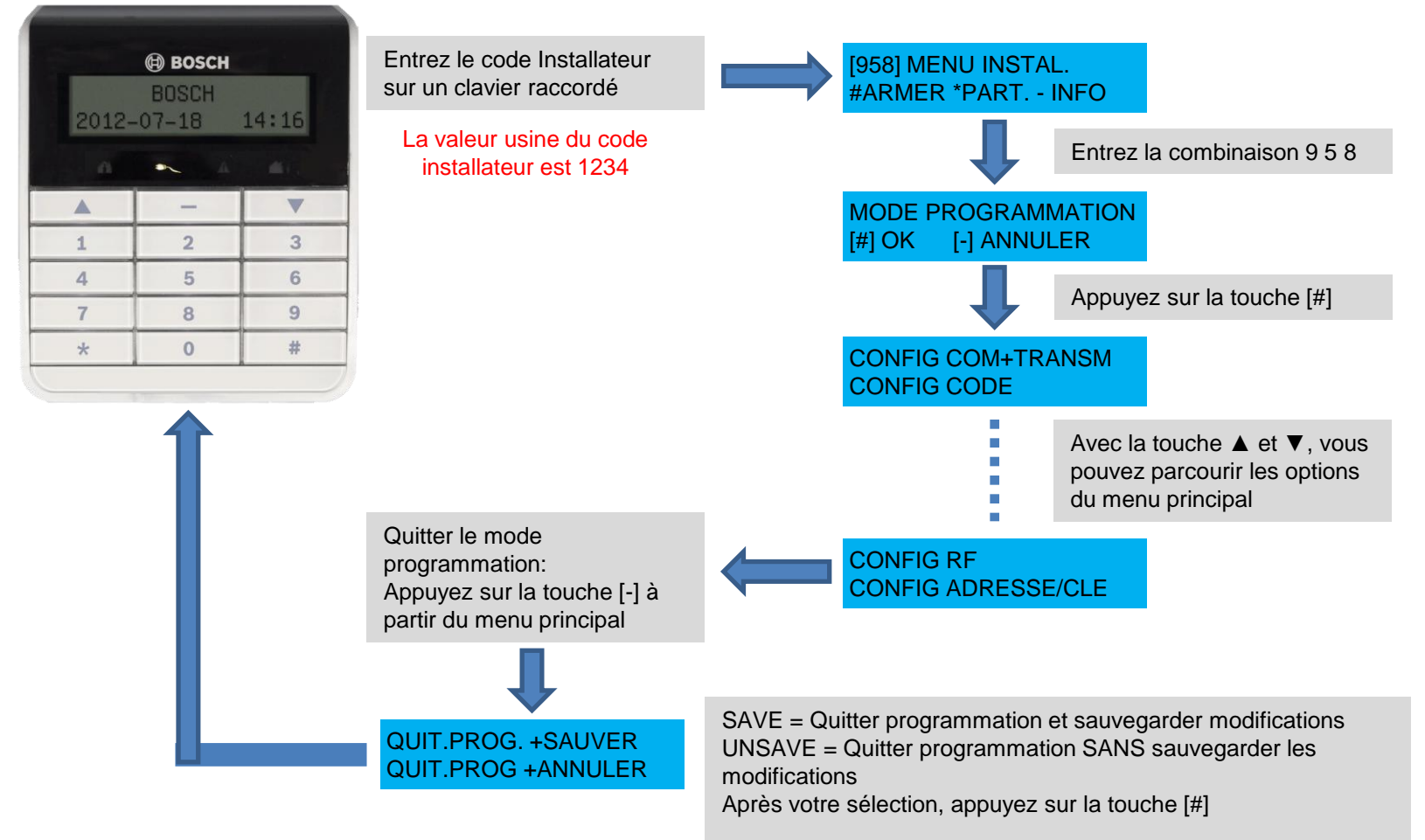

#### RAS bvba-sprl, Brugsesteenweg 257, 8500 Kortrijk

#### www.rassecurity.com

2

## Exemple d'une Programmation via le 'Menu structure' du clavier

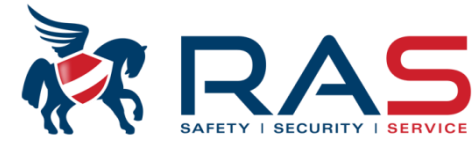

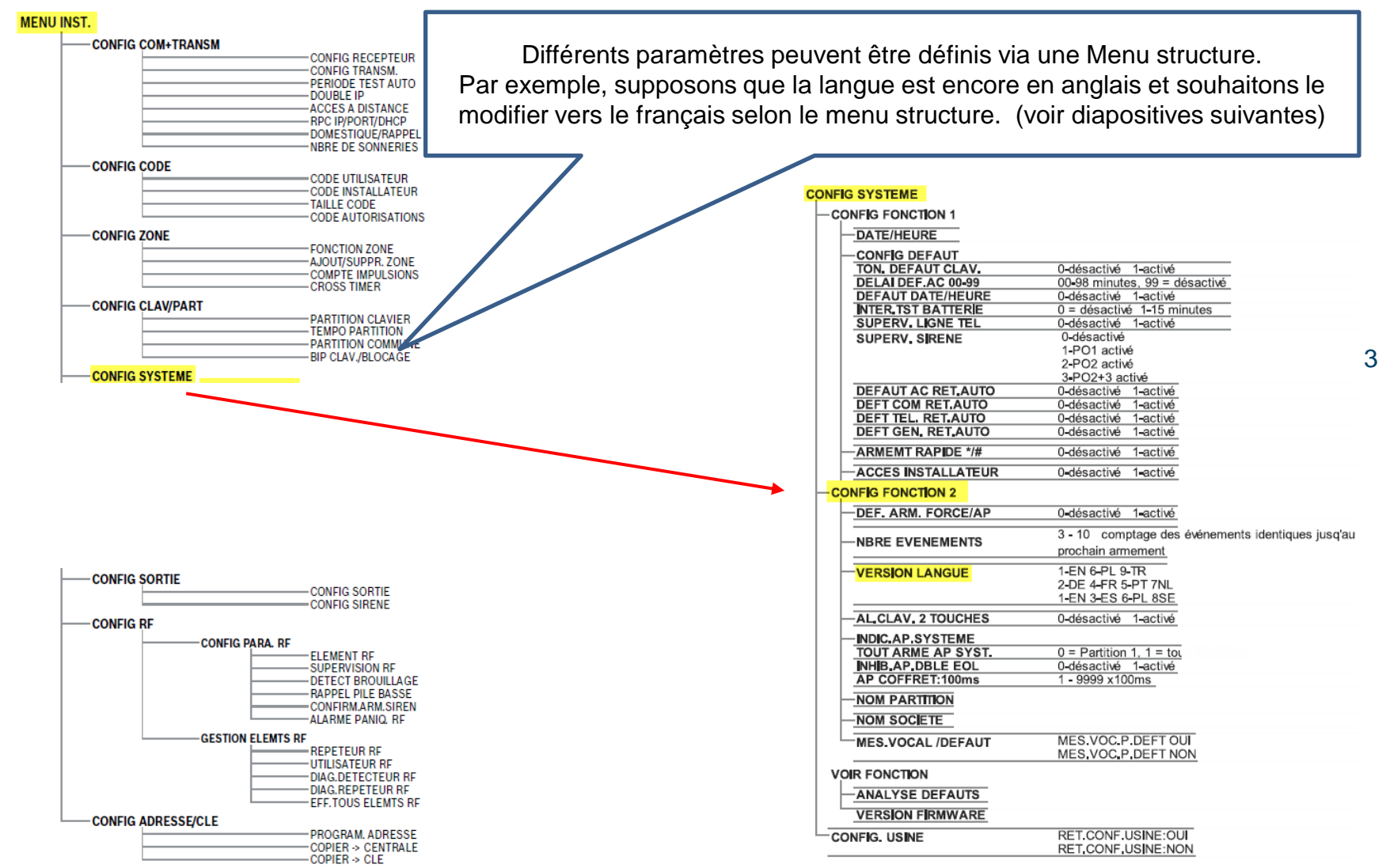

RAS byba-sprl, Brugsesteenweg 257, 8500 Kortrijk

# Exemple: Programmation via le 'Menu structure' du clavier – Changer langue

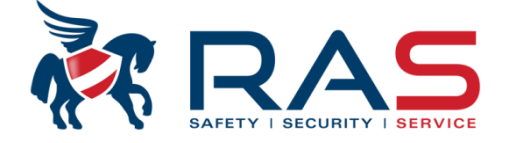

4

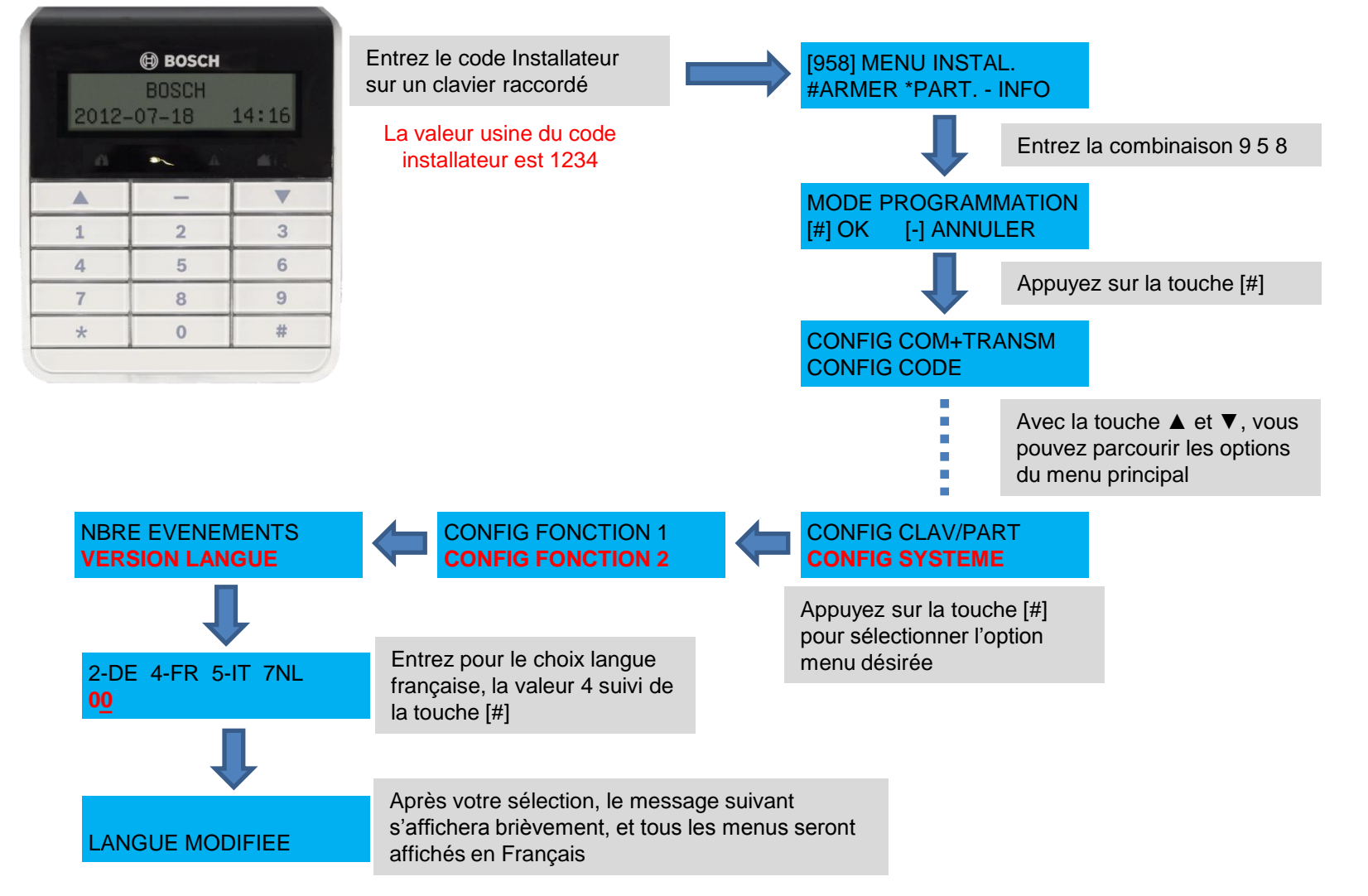

RAS byba-sprl, Brugsesteenweg 257, 8500 Kortrijk

### Programmation via clavier 'Adresse et data digit'

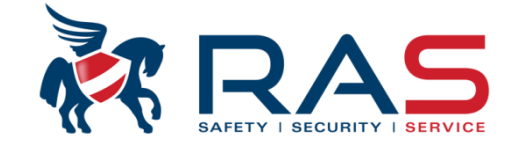

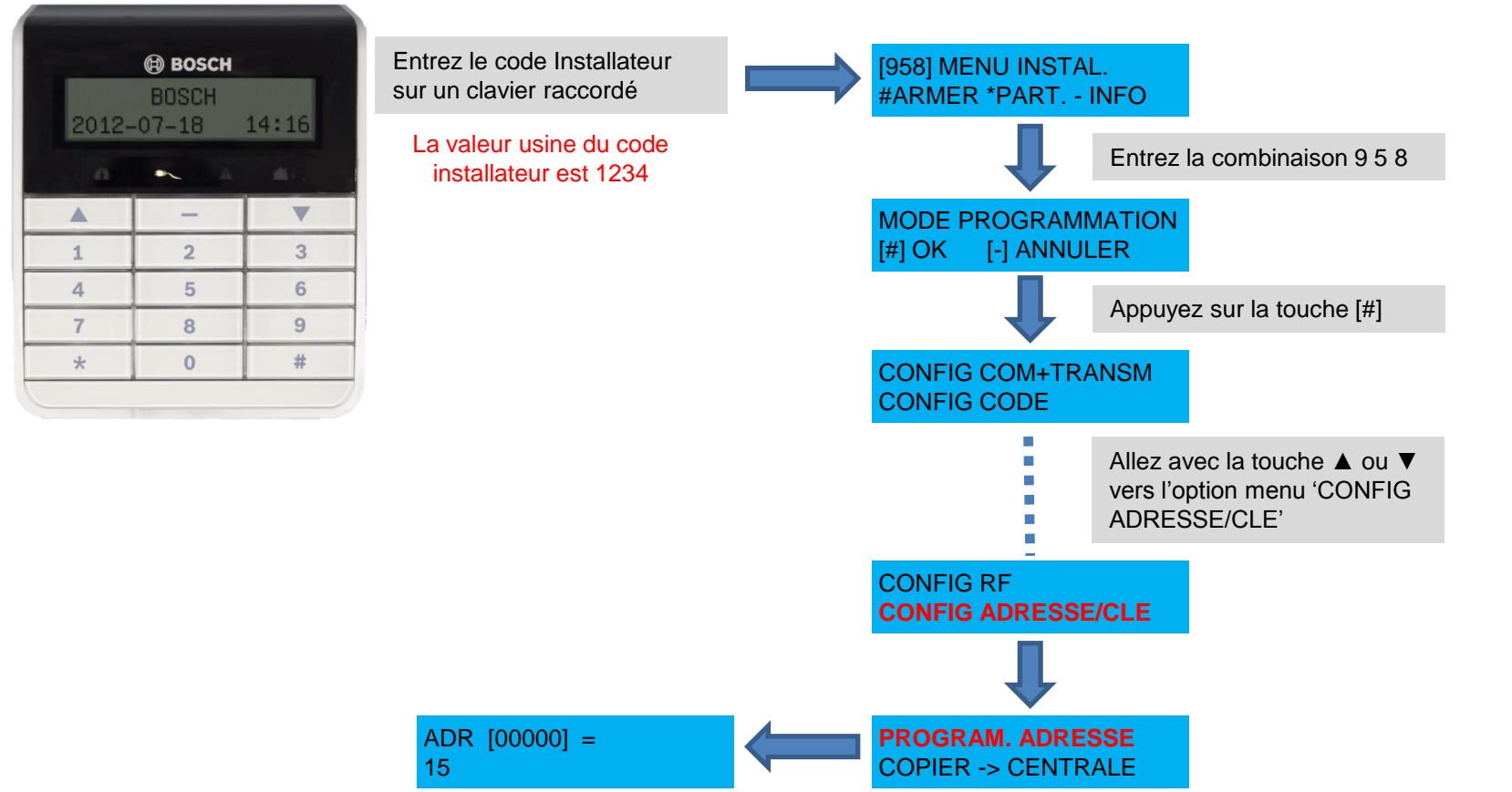

## Programmation via clavier 'Adresse et data digit'

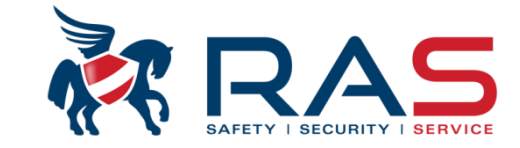

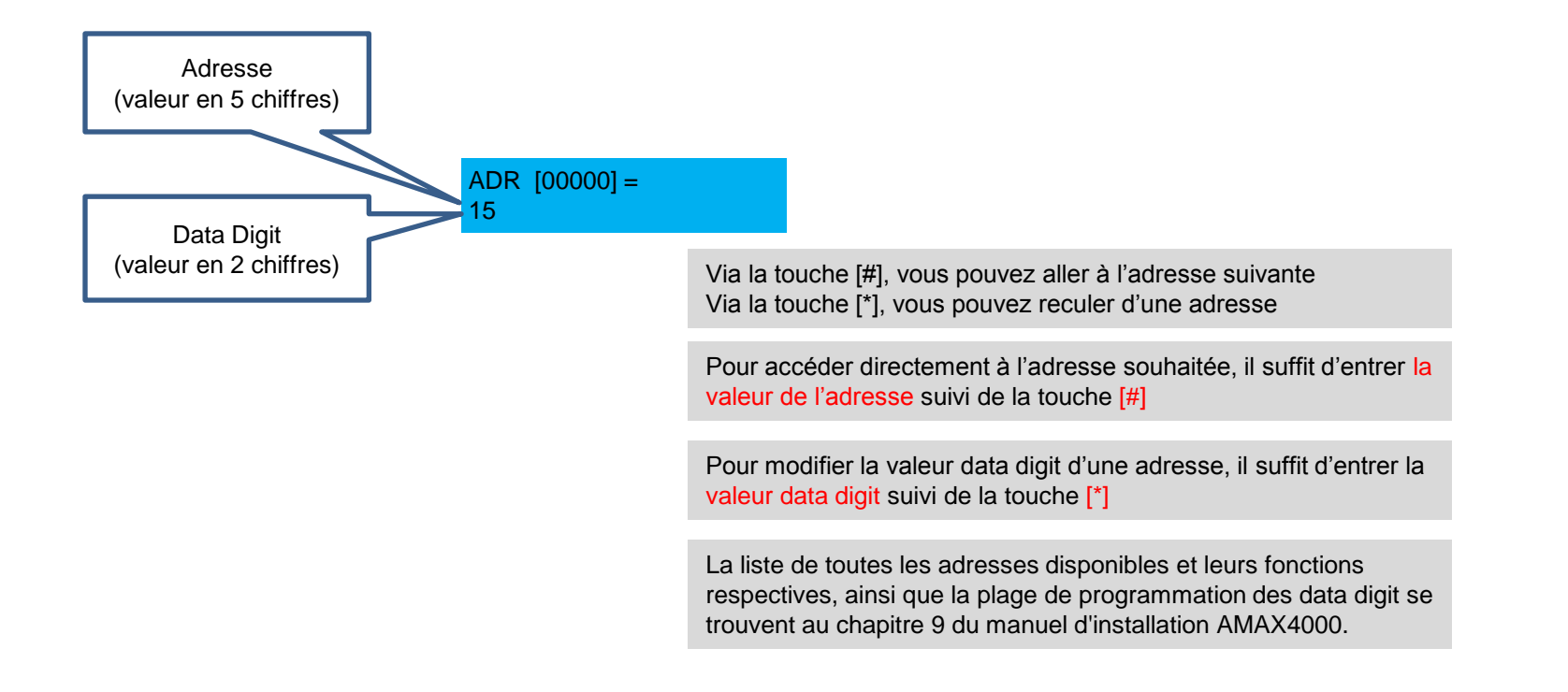

## Exemple: Programmation via le clavier 'Adresse et data digit' – Changer langue

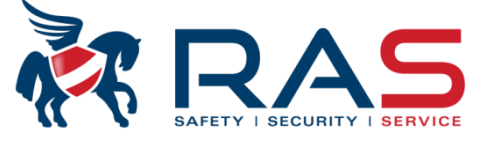

#### Programmation de la langue

| Option                                                                  | Adresse | Valeur<br>par<br>défaut |
|-------------------------------------------------------------------------|---------|-------------------------|
| Langue du clavier (0 = défaut, 1 = FR, 2 = DE, ES = 3, <mark>4 =</mark> | 0996    | 0                       |
| FR, 5 = IT, 6 = PL, 7 = NL, 8 = SE)                                     |         |                         |

#### Réinitialisation de l'auto-surveillance par l'utilisateur

| Option                                                                                     | Adresse | Valeur<br>par<br>défaut |
|--------------------------------------------------------------------------------------------|---------|-------------------------|
| Réinitialisation de l'auto-surveillance par l'utilisateur (0 =<br>désactivée, 1 = activée) | 1601    | 1                       |

#### Armement/désarmement par l'installateur

| Option                                                        | Adresse | Valeur<br>par<br>défaut |
|---------------------------------------------------------------|---------|-------------------------|
| Activer/désactiver l'installateur (0 = désactivé, 1 = activé) | 1602    | 0                       |

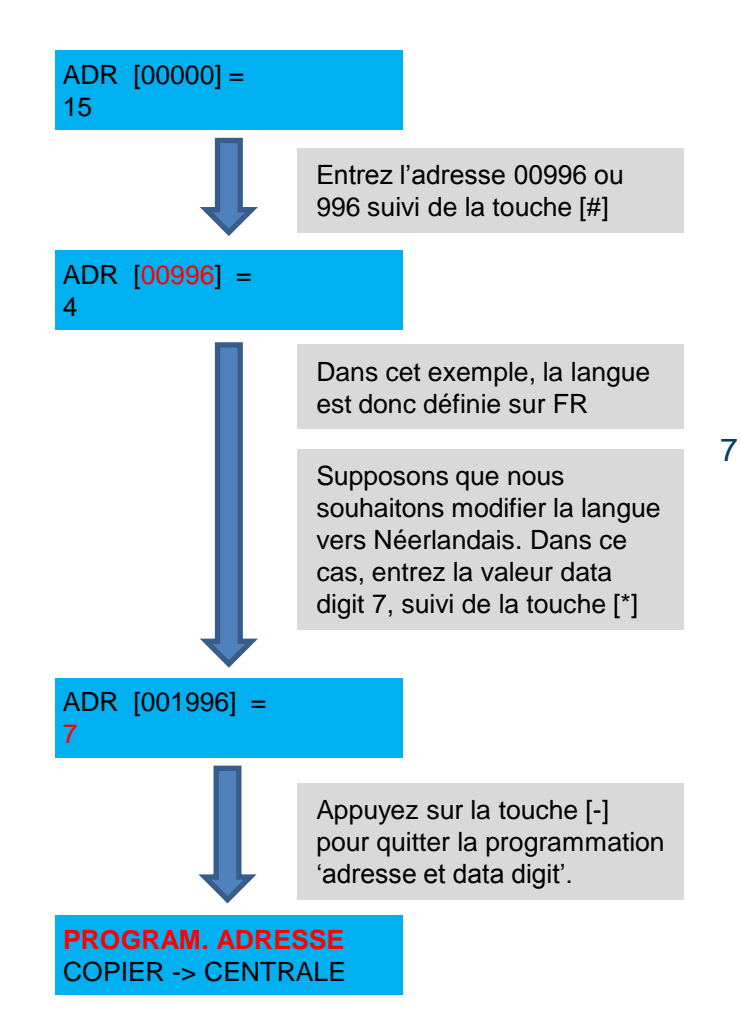

#### RAS bvba-sprl, Brugsesteenweg 257, 8500 Kortrijk

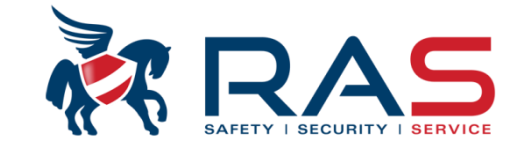

www.rassecurity.com

#### Méthode pour configurer le système AMAX4000 via PC

Équipements:

- Câble USB (type mâle-mâle)
- Software A-Link (voir web site Bosch)

http://emea.boschsecurity.com/emea product/02 products 18/st bu f 244376 emea catalog prod emea/st sec tion f 246977\_emea\_catalog\_prod\_emea/st\_prodfam\_p\_246977\_emea\_catalog\_prod\_emea\_247231

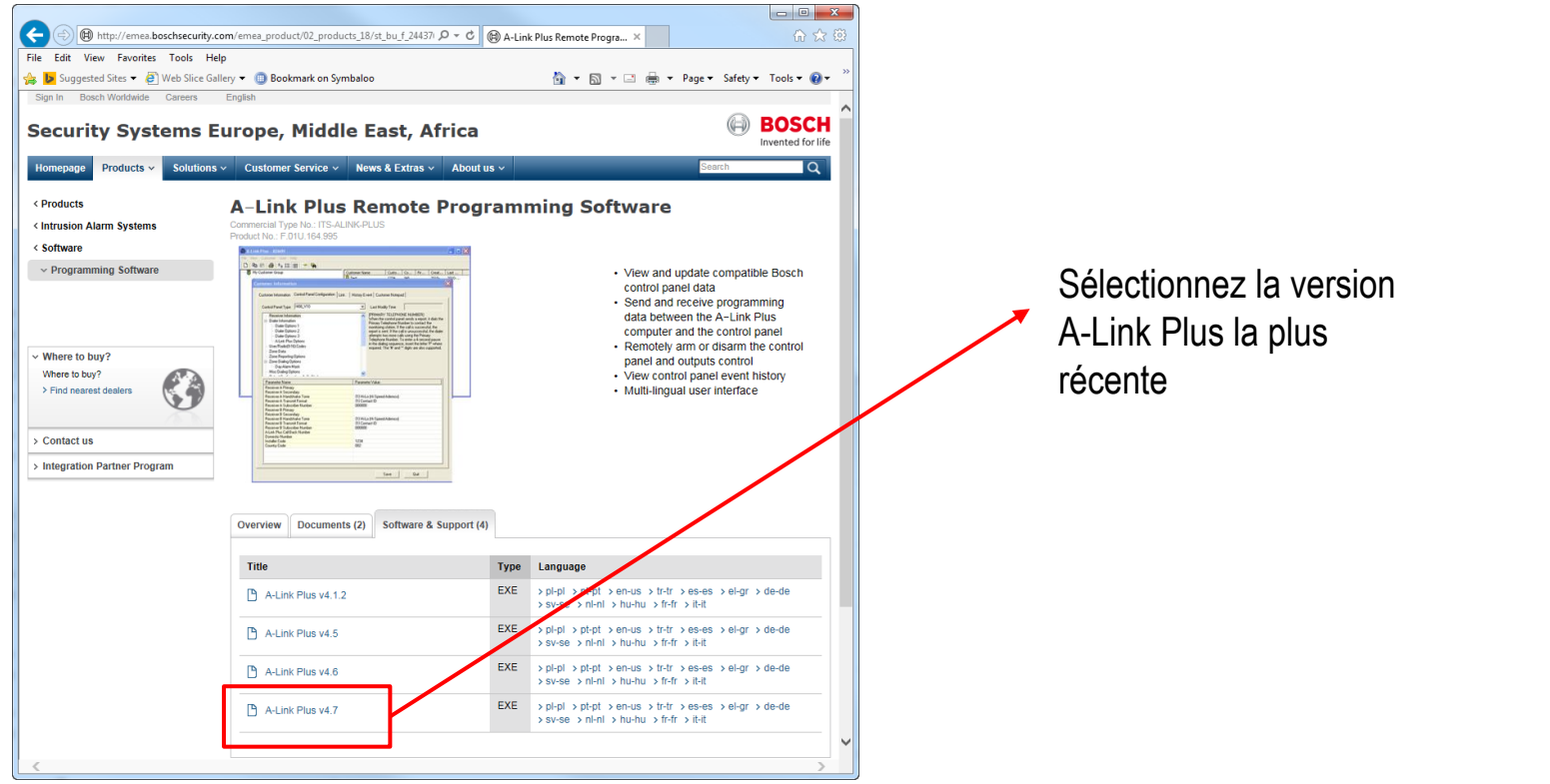

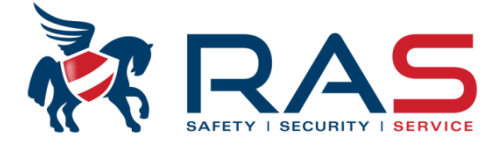

Ouvrez le ficher téléchargé pour démarrer le processus d'installation du software A-Link Plus

| A-Link Plus 4.1.2 - InstallShield Wizard                                              | ×                                                                                                    |                                                                    |                    |
|---------------------------------------------------------------------------------------|----------------------------------------------------------------------------------------------------|--------------------------------------------------------------------|--------------------|
| Selecteer de taal                                                                     | voor de installatie uit de onderstaande lijst.<br>)<br>OK Annuleren                                               | Sélectionnez la<br>pour l'accomp<br>du processus<br>d'installation | a langue<br>agneme |
| A-Link Plus 4.1.2 - InstallShield Wizard                                              |                                                                                                    |                                                                    |                    |
| 2                                                                                     | Installation en cours de préparation                                                                              |                                                                    |                    |
| L'installateur A-Link Plus 4. 1. 2 prépa<br>pour l'installation du logiciel. Veuillez | L'installateur A-Link Plus 4. 1.2 prépare InstallShield Wiza pour l'installation du logiciel. Veuillez patienter. | ard, lequel vous guidera                                           |                    |
| Y.                                                                                    | Extraction en cours: A-Link Plus 4.1.2.msi                                                                        |                                                                    |                    |
|                                                                                       |                                                                                                    |                                                                    |                    |
|                                                                                       |                                                                                                    |                                                                    |                    |
|                                                                                       |                                                                                                    | Annuler                                                            |                    |

RAS byba-sprl, Brugsesteenweg 257, 8500 Kortrijk

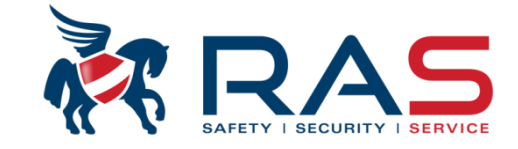

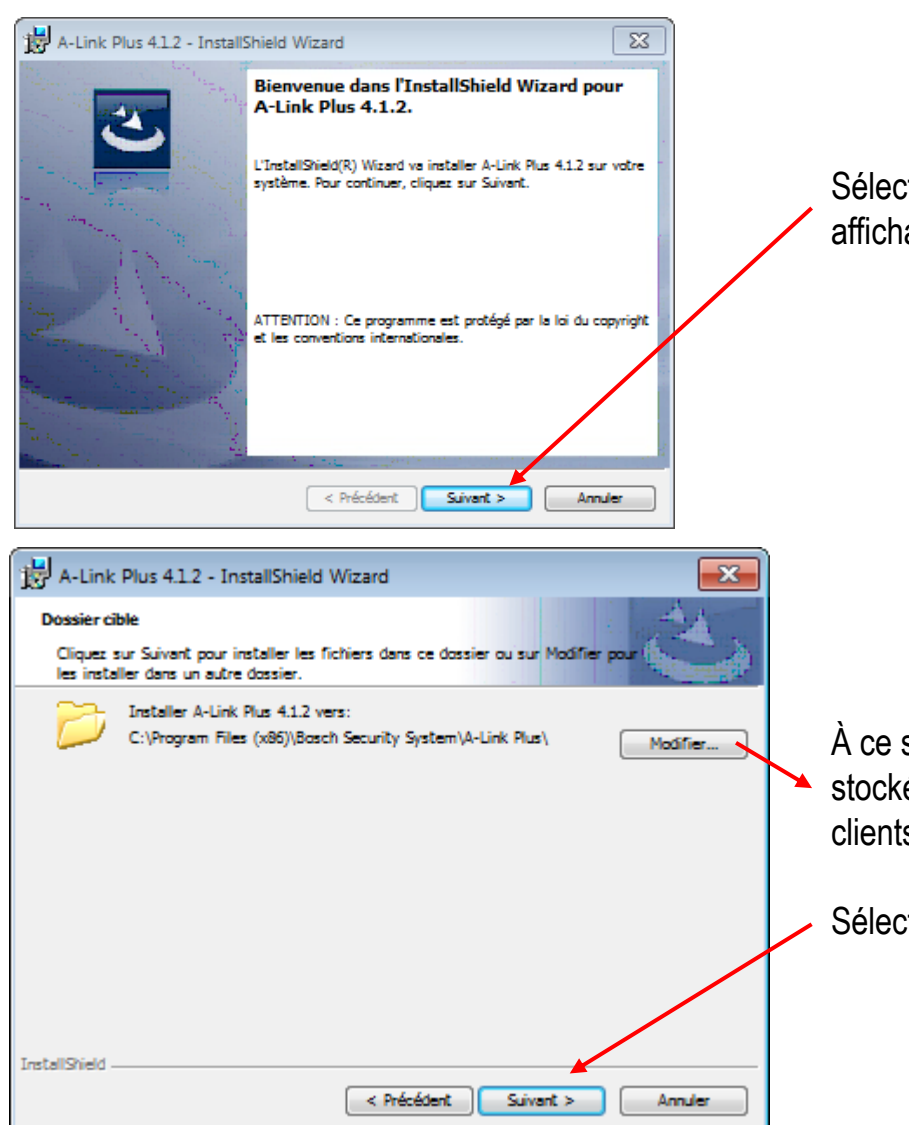

Sélectionnez pour cet affichage l'option 'Suivant'

À ce stade, vous pouvez modifier l'emplacement où seront stockées les données A-Link Plus (base de données fichiers clients).

Sélectionnez ensuite l'option 'Suivant'

#### www.rassecurity.com

RAS byba-sprl, Brugsesteenweg 257, 8500 Kortrijk

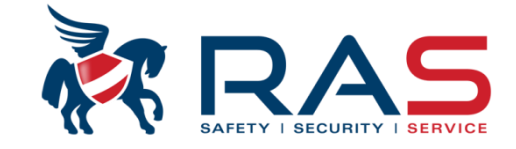

11

| 📅 A-Link Plus 4.1.2 - InstallShield Wizard                                                                                                    |
|----------------------------------------------------------------------------------------------------|
| L'installation du programme peut commencer                                                                                                    |
| Toutes les informations nécessaires à l'installation sont réunies.                                                                                                |
| Cliquez sur Installer pour commencer l'installation.                                                                                                    |
| Pour vérifier les paramètres d'installation ou les modifier, cliquez sur Précédent. Pour quitter<br>l'assistant sans installer le programme, cliquez sur Annuler. |
|                                                                                                    |
|                                                                                                    |
|                                                                                                    |
|                                                                                                    |
|                                                                                                    |
|                                                                                                    |
| InstallShield < Précédent Installer Annuler                                                                                                    |
|                                                                                                    |

Sélectionnez pour l'affichage ci-contre, l'option 'Installer' pour démarrer le processus d'installation, selon vos choix précédent.

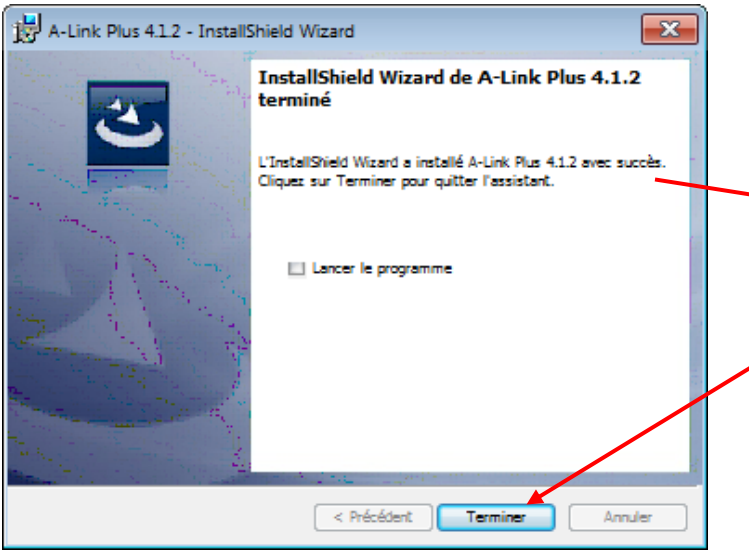

Une fois le processus d'installation terminé, vous obtenez cet écran

Sélectionnez l'option 'Terminer'

#### www.rassecurity.com

RAS byba-sprl, Brugsesteenweg 257, 8500 Kortrijk

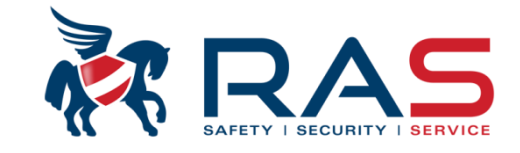

Le Software A-Link Plus peut être ouvert via le raccourci sur la page bureau

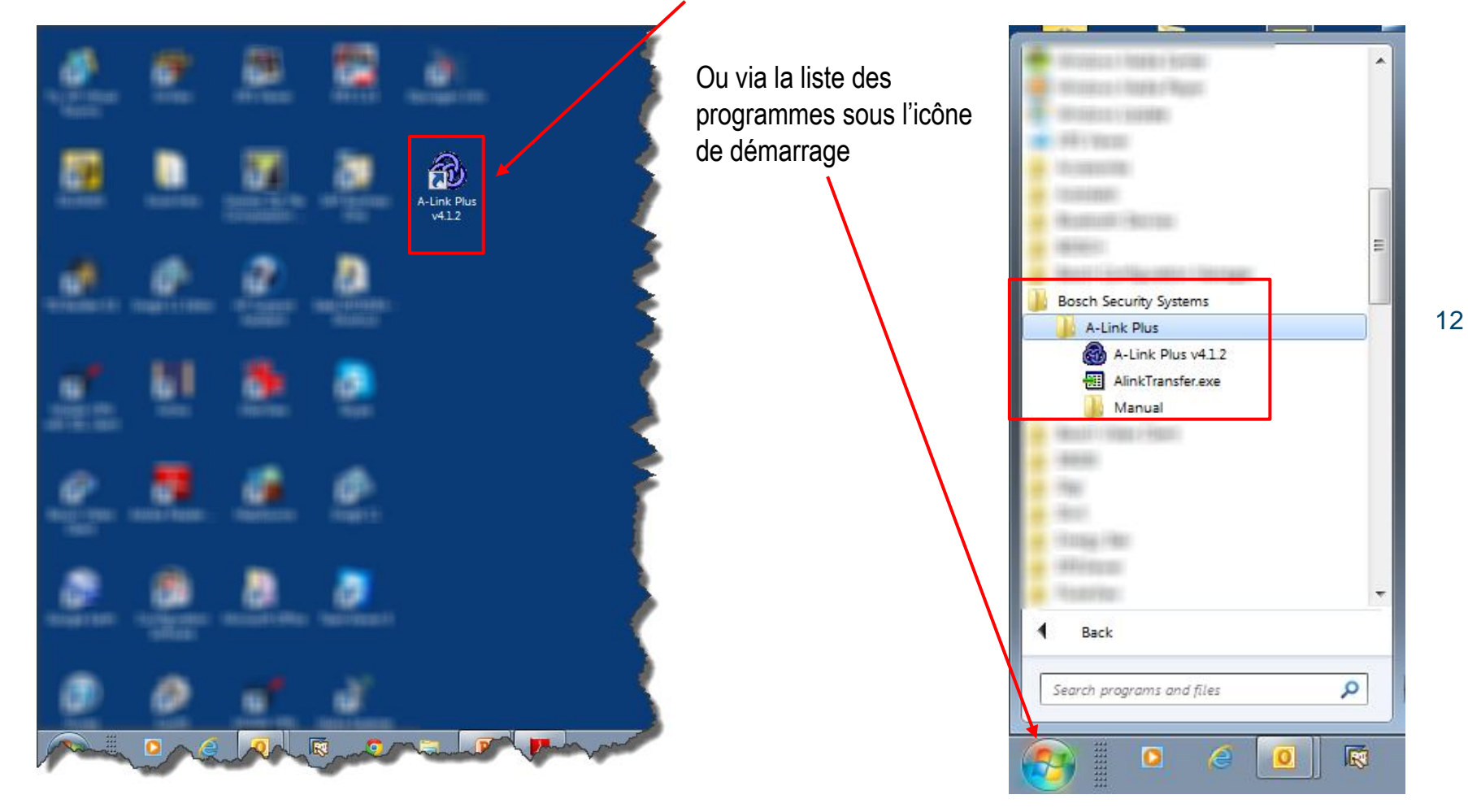

#### www.rassecurity.com

RAS byba-sprl, Brugsesteenweg 257, 8500 Kortrijk

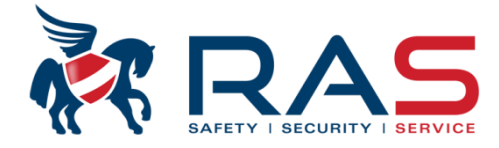

13

Après avoir démarré le software A-Link Plus, vous obtenez l'écran d'identification ci-dessous :

| Identification |           |                                                                       |
|----------------|-----------|-----------------------------------------------------------------------|
| Opérat.        |           |                                                                       |
| Mt passe       |           |                                                                       |
|                | OK Annul. | Entrez aussi bien pour le<br>champ 'Opérateur' que                    |
|                |           | pour le champ Mot de<br>passe' la combinaison<br>ADMIN (en majuscule) |

Plus d'informations sur la programmation de la centrale de AMAX4000 au moyen du logiciel A-Link Plus dans la présentation suivante.